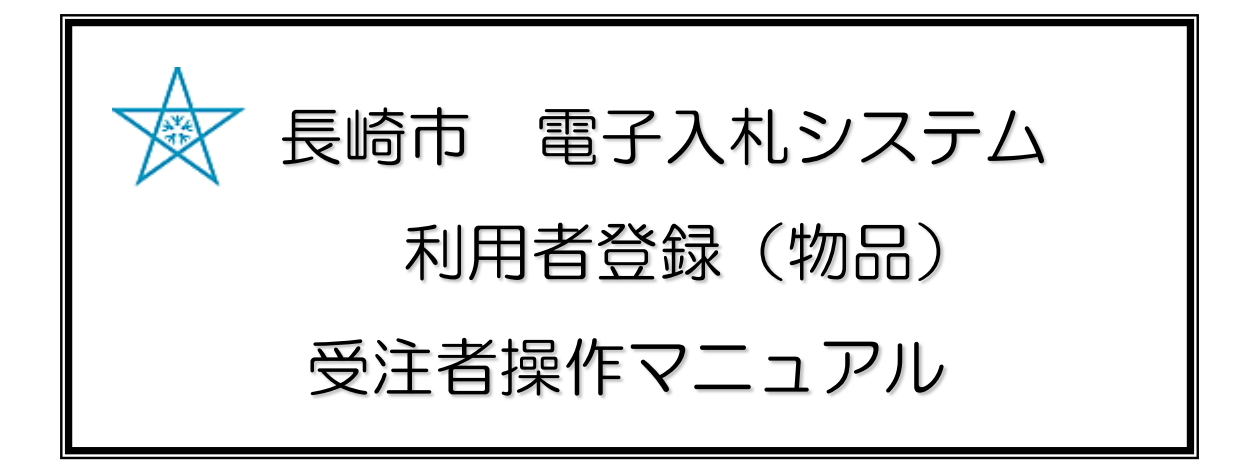

!!注意!! 利用者登録する | Cカードの名義人について

長崎市の資格者名簿に登録した入札参加権限のある代表者(委任行為がある場合は受任者) 名義のICカードをご準備下さい。 異なる名義人のICカードで入札に参加した場合、無効となりますのでご注意ください。

> **令和3年1月** Ver.6

<u>更新履歴</u>

| バージョン | 更新内容                   | 日付    |
|-------|------------------------|-------|
| Ver.1 | 新規作成                   | H22/3 |
| Ver.2 | 名義人相違時の注意喚起画面表示        | H25/1 |
| Ver.3 | ・HP(入札・契約情報)/ログイン画面等変更 | H25/9 |
| Ver.4 | ・HP(入札・契約情報)/ログイン画面等変更 | H27/3 |
| Ver.5 | ・メニュー画面変更              | H27/8 |
| Ver.6 | ・新方式導入に伴う全面改訂          | R3/1  |
|       |                        |       |
|       |                        |       |

## <u>目次</u>

| 1. | 利用者登録へのログイン・・・・・・・・・・・・・    | 1 — 1 |
|----|-----------------------------|-------|
| 2. | 利用者登録手順・・・・・・・・・・・・・・・・・・・・ | 2-1   |
|    | (1)新規登録・・・・・・・・・・・・・・・・・・・  | 2-2   |
|    | (2)変更・・・・・・・・・・・・・・・・・・・・・・ | 2-8   |
|    | (3)ICカードの更新・・・・・・・・・・・・     | 2-11  |

# 1. 利用者登録×ニューの 表示

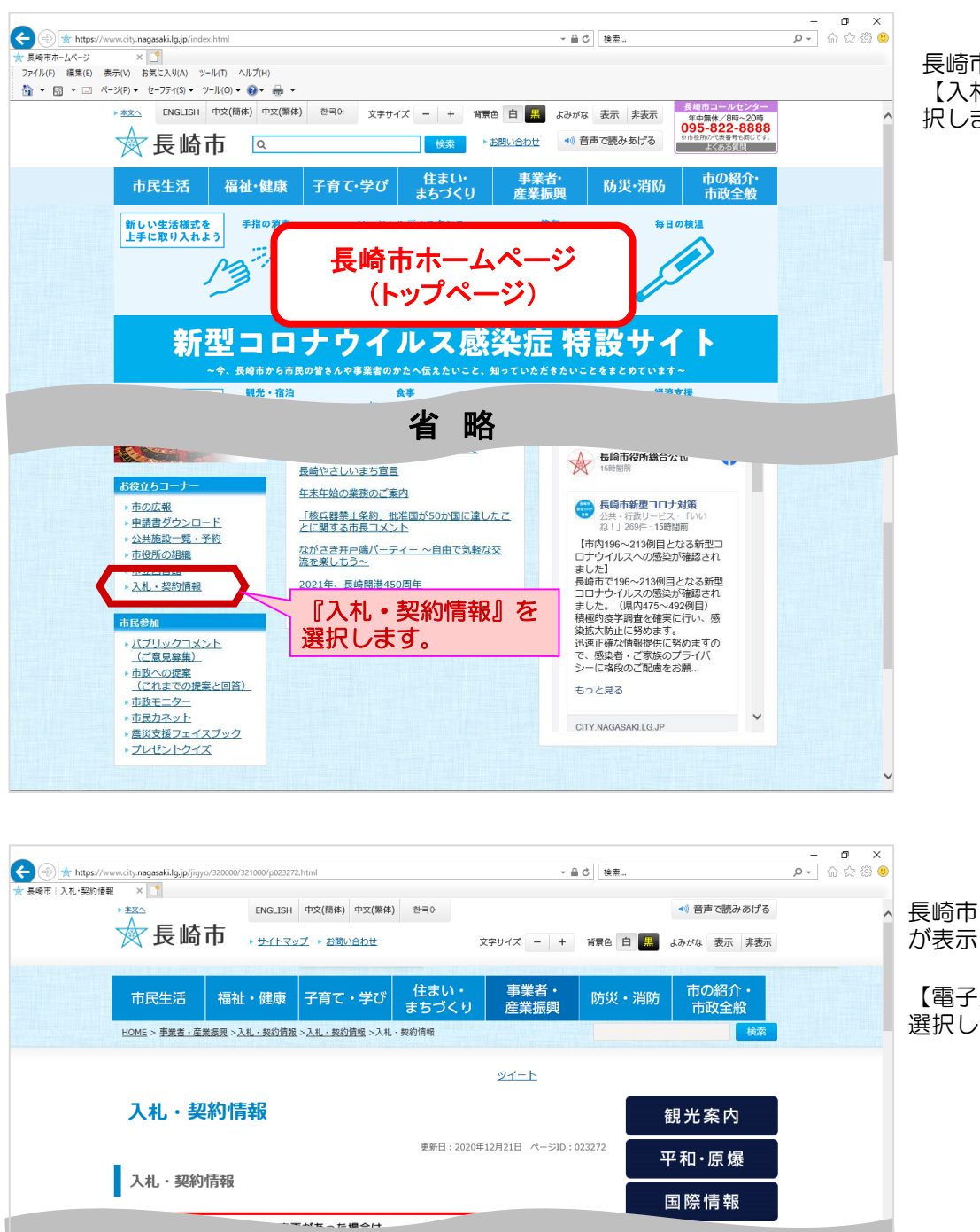

省

○ 入札参加資格申請 システム

「建設工事」申請時の注意事

稼働時間:5時00分~24時00分

す。

頂

お問い合わせ先

略

(注意)入札参加には、「ICカード」及び「ICカードリーダー」が必要です。

法 (お願い)入札書や申請書の提出にあたっては、システム操作に想定

十分に時間的余裕を持って行っていただきますよう、ご協力をお願

(注意)代表者(受任者)変更があった場合は、手続(長崎市への変更届/ICカード再取得)が必要で

🔲 電子入札システム

稼働時間:5時00分~24時00分

🖥 入札情報サービス

利用者登録は

行います。

電子入札システムで

(参考)申請書や入札書提出時に添付するファイル(内訳書など)を確認する方法はこちら。

長崎市ホームページから 【入札・契約情報】を選 択します。

長崎市 入札・契約情報ページ が表示されます。

【電子入札システム】ボタンを 選択します。

| CALS/EC × | u.city. <b>nagasaki.lg.jp</b> /CALS/Accepter/ | ▼                                                                                 | ♂ × द<br>^ ☆ ŵ © ʒ                         | 電子入札システムに遷移しま<br>「。         |
|-----------|-----------------------------------------------|-----------------------------------------------------------------------------------|--------------------------------------------|-----------------------------|
|           |                                               |                                                                                   |                                            | 「建設工事、建設コンサル/               |
|           | 「建設工事、建設コンサル/物品購                              | 入、業務委託、賃貸借/少額物品」選                                                                 | 択画面(受注者用) 物                                | の品購入、業務委託、賃貸借               |
|           | -                                             | 調達機関: 長崎市 🗸                                                                       | /////////////////////////////////////      | が表示されます。                    |
|           |                                               | <ul> <li>◎建設工事、建設コンサル</li> <li>◎物品購入、業務委託、賃貸借</li> <li>◎少額物品(オープンカウンタ)</li> </ul> | ·<br>· · · · · · · · · · · · · · · · · · · | 【◎物品購入、業務委託 賃<br>賃借】を選択します。 |
|           |                                               |                                                                                   |                                            |                             |
|           |                                               |                                                                                   |                                            |                             |
|           |                                               |                                                                                   |                                            |                             |
|           |                                               |                                                                                   |                                            |                             |
|           |                                               |                                                                                   |                                            |                             |

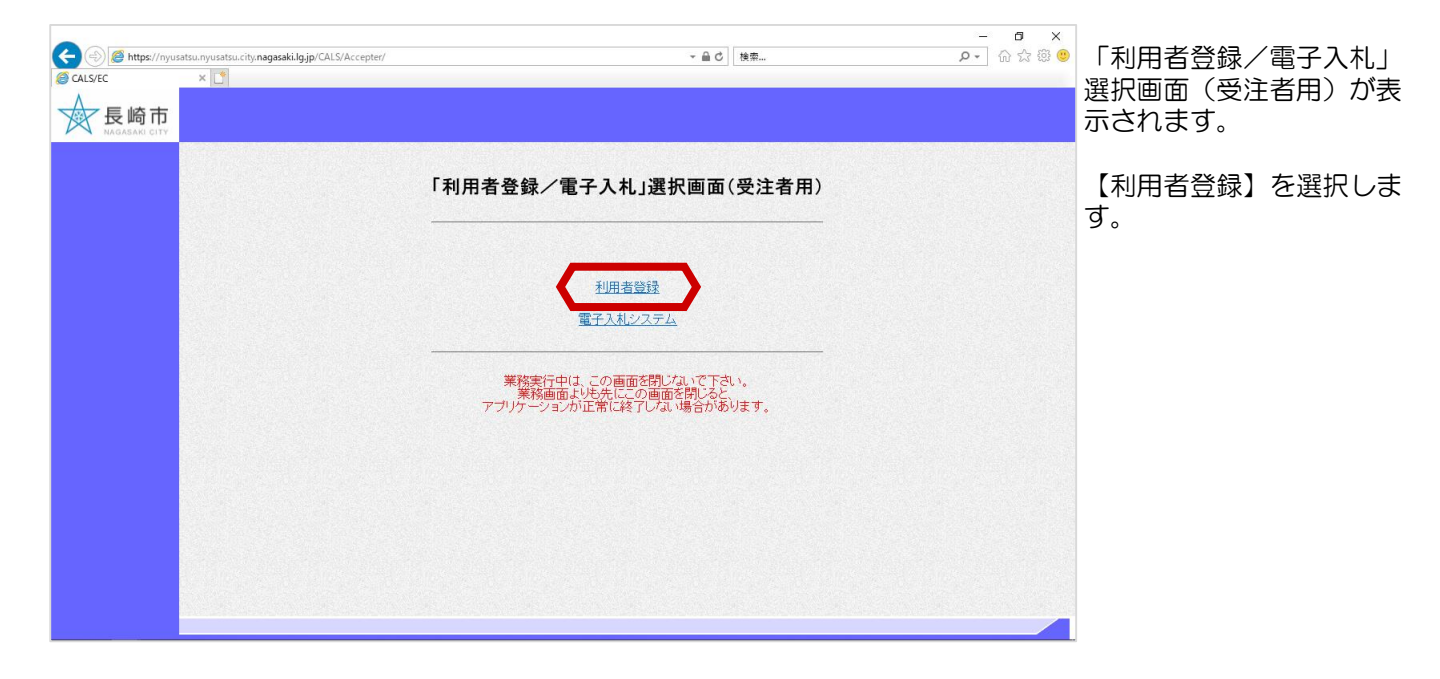

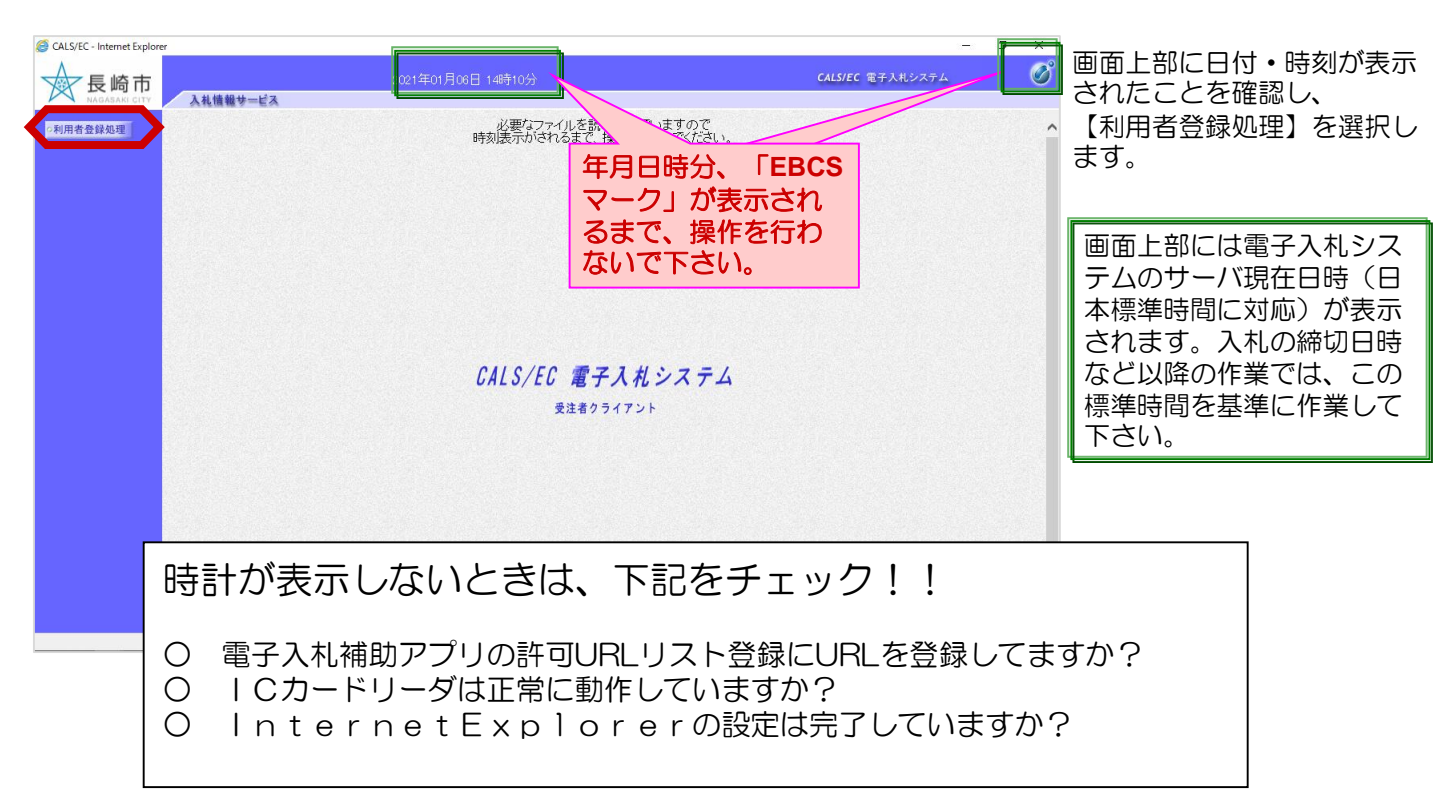

| SCALS/EC - Internet Explorer |          |                    |            |                         | o ×      |               |
|------------------------------|----------|--------------------|------------|-------------------------|----------|---------------|
|                              | 入礼情報サービス | 2021年01月06日 14時09分 |            | <b>CALS/EC</b> 電子入札システム | Ø        | 利用者登録メニュー画面が表 |
| ○利用者登録処理                     |          |                    | 利用者登録メニュー  |                         |          | 示されます。        |
|                              |          |                    |            |                         |          |               |
|                              |          |                    |            |                         |          |               |
|                              |          |                    |            |                         |          |               |
|                              |          |                    | 変更 ICカード更新 |                         |          |               |
|                              |          |                    |            |                         |          |               |
|                              |          |                    |            |                         |          |               |
|                              |          |                    |            |                         |          |               |
|                              |          |                    |            |                         | ≤ 100% ▼ |               |

| CALS/EC - Internet Explorer |                    | - B X            |
|-----------------------------|--------------------|------------------|
| 長崎市                         | 2021年01月06日 14時09分 | CALS/EC 電子入札システム |
| NAGASAKI CITY 入礼情報サービス      |                    |                  |
| ○利用者登録処理                    | 利用者登録メニュー          |                  |
|                             |                    |                  |
|                             |                    |                  |
|                             |                    |                  |
|                             |                    |                  |
|                             |                    |                  |
|                             |                    |                  |
|                             |                    |                  |
|                             |                    |                  |
|                             |                    |                  |
|                             |                    |                  |
|                             |                    |                  |
|                             | 登録 ) 変更 ) ICカ      | ド更新              |
|                             |                    |                  |
|                             |                    |                  |
|                             |                    |                  |
|                             |                    |                  |
|                             |                    |                  |
|                             |                    |                  |
|                             |                    |                  |
|                             |                    |                  |
|                             |                    |                  |
|                             |                    |                  |

各メニューの機能は以下の通りです。

- 【登録】・・・・・・・まだ利用者登録していない | Cカードを新規で登録します。 登録に際しては長崎市が発行する『登録番号』『パスワード』が必要です。
- 【変更】・・・・・・連絡先メールアドレスを変更します。
- 【ICカード更新】・・・ICカードの有効期限到来等の際に『旧ICカード』から『新ICカード』 の情報に更新します。 操作には『旧ICカード』と『新ICカード』の2枚が必要です。
- ※『旧ICカード』の有効期限が切れている場合や手元にない場合は【ICカード更新】機能は ご利用頂けません。 『新ICカード』を【登録】で新規登録して下さい。
- ※代表者変更の場合も、旧名義人のICカードが有効期限内であれば【ICカード更新】で更新 可能です。

# 2. 利用者登録手順

### (1) 利用者登録 ~新規登録~

まだ利用者登録の完了していないICカードを新規で登録します。

登録に際し必要な『登録番号』『パスワード』は長崎市が発行する『ログインID、パスワードのお知らせ』 を参照して下さい。

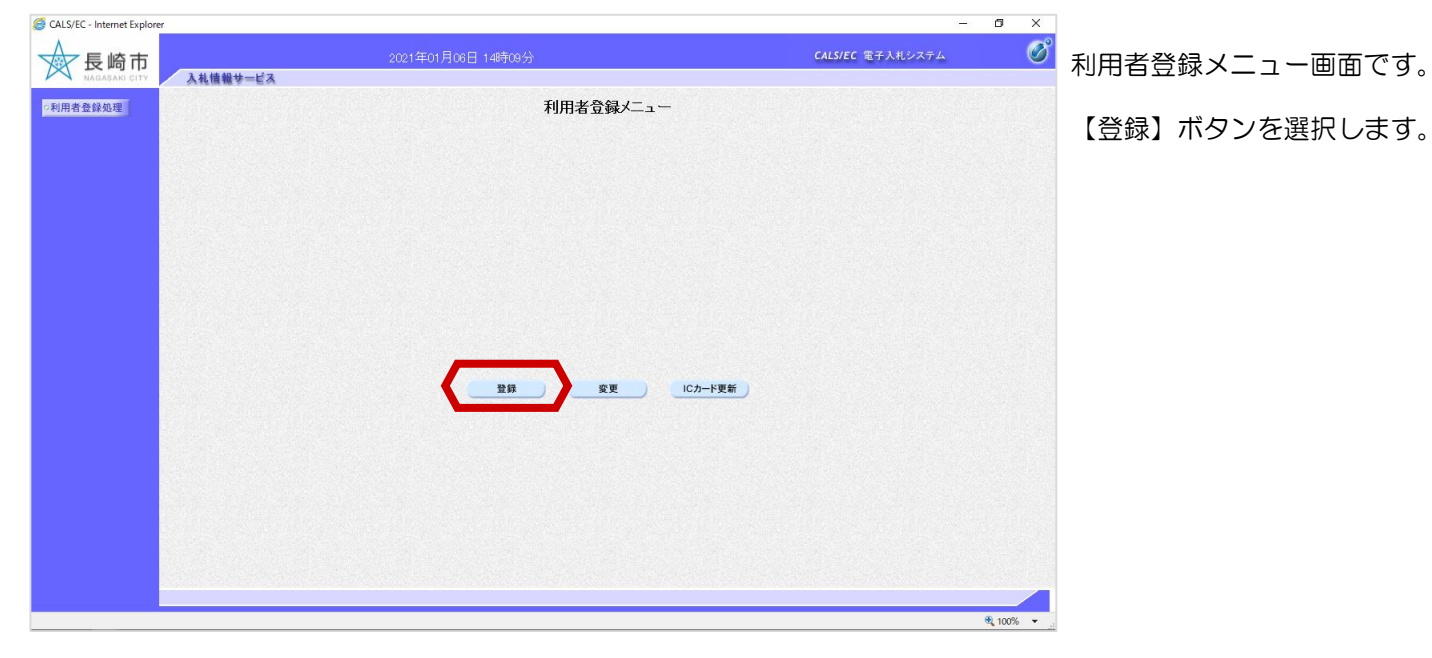

| CALS/EC - Internet Explorer                                                          | 2021年01月06日 14時09分                                                                                      | – T X                                              | <ul><li>P   N番号の入力画面が表示</li></ul>      |
|--------------------------------------------------------------------------------------|----------------------------------------------------------------------------------------------------|----------------------------------------------------|----------------------------------------|
|                                                                                      | 利用者登録メニュー                                                                                               | Calsiec RFARDAFL                                   | されます。 <li>  Cカードが挿入されている</li>          |
|                                                                                      | Pin書号スカダイアログ     - □ X       Pin番号名入力にてだだい。       PIN番号:       #*******       担当者:       0K       キャンセル | 認証局から発行され<br>たPIN番号を入力<br>します。<br>担当者名は省略可能<br>です。 | ことを確認し、PIN番号を<br>入力後【OK】ボタンを選択<br>します。 |
|                                                                                      |                                                                                                    | €,100% ▼                                           |                                        |
| <ul> <li>I Cカードとは、電子調</li> <li>現されます。</li> <li>P I N番号とは、I Cカ</li> <li>す。</li> </ul> | 認証局から発行される電子認証書                                                                                         | のことで、これによって                                        | 電子的な本人確認が実                             |
|                                                                                      | コード購入時に認証局から付与さ                                                                                         | れる番号で、担当者名は後                                       | 省略することが可能で                             |

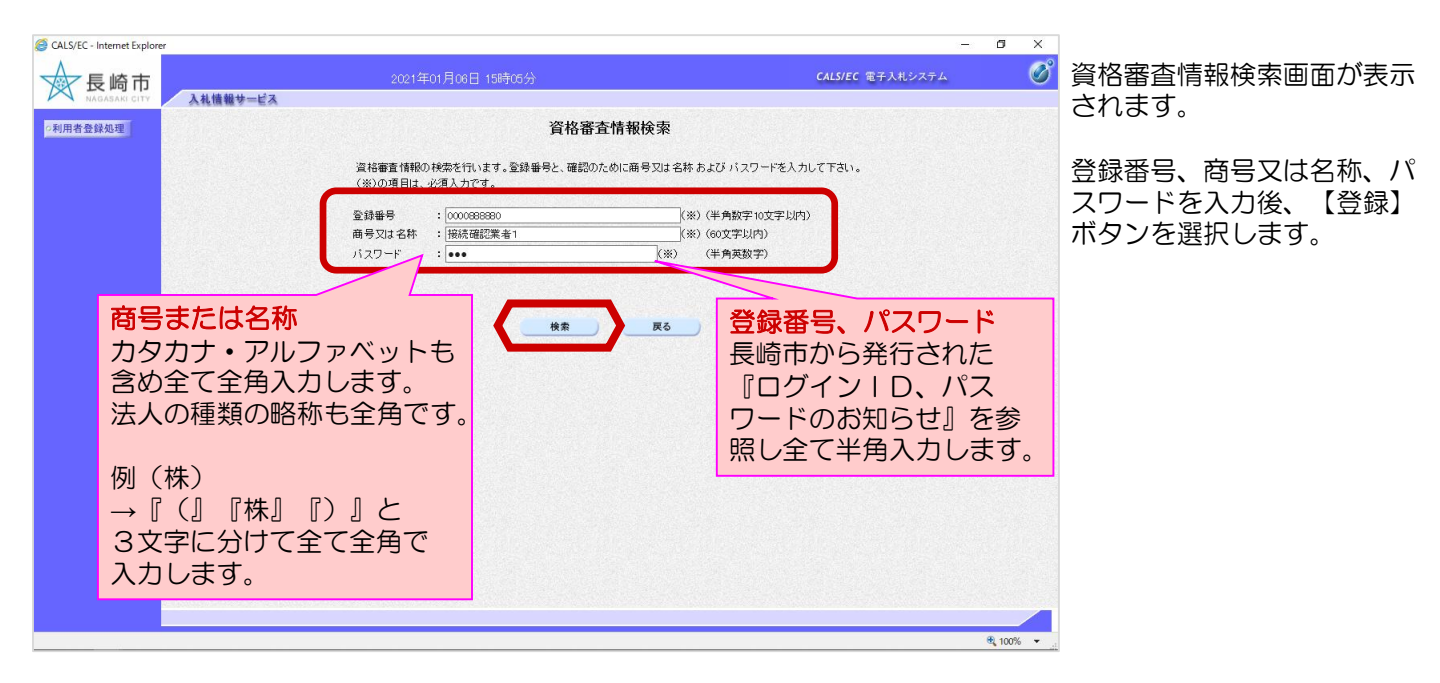

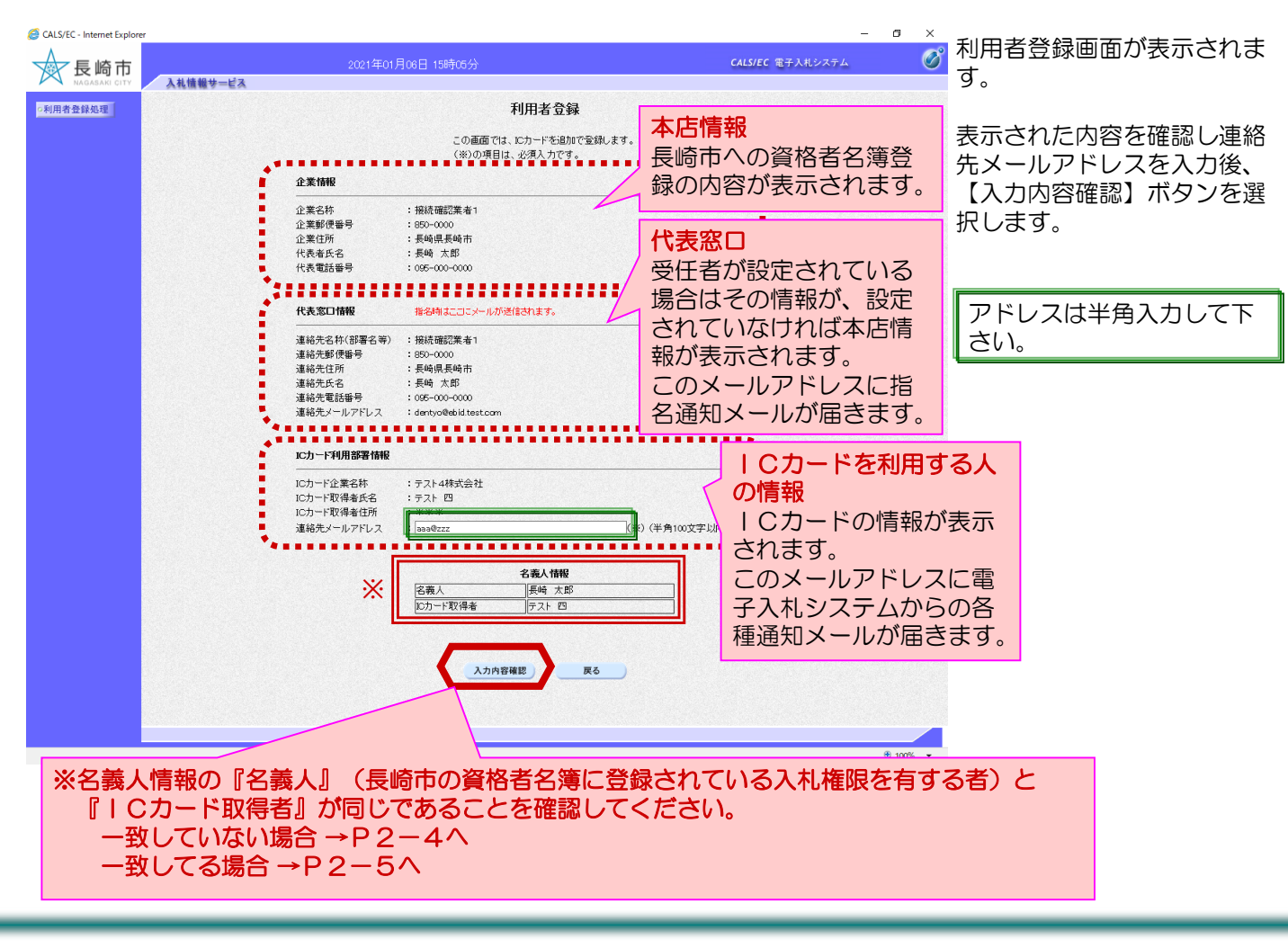

#### <名義人情報が一致していない場合>

| G CALS/EC - Internet Explorer |                    | - 1                                                                                                    | 5 × |                                                                              |
|-------------------------------|--------------------|----------------------------------------------------------------------------------------------------|-----|------------------------------------------------------------------------------|
| ☆ 長崎市                         | 2021年01月06日 15時06分 | CALS/EC 電子入札システム                                                                                         | Ø   | 名義人情報で『名義人』(長                                                                |
| ▲私債權等一世文       ●利用者登録処司       |                    | 場合は 受任者) と同一人物である<br>場合は 受任者)と同一人物である<br>場合は 受任者)と異なっている。<br>。)<br>契ジ弾結種限等が含まれています。<br>まず。(SQR)神結種税のない事務 | 10% | 崎市の資格者名簿に登録され<br>ている入札権限を有する者)<br>と『ICカード取得者』が一<br>致していない場合、注意画面<br>が表示されます。 |
|                               |                    |                                                                                                    |     |                                                                              |

該当する項目を選択します。

- 1. | Cカード取得者は代表者(受任者)と同一人物だが、漢字等表記等が異なる。 【1に該当】 ボタンを選択します。 次ページの登録内容確認へ進みます。
- 2. | Cカード取得者は代表者(受任者)と同一人物だが、長崎市の資格者名簿変更届の処理が完了 していない。 【2に該当】ボタンを選択します。次ページの登録内容確認へ進みます。

まだ変更届を提出していない場合は、速やかに提出して下さい。 変更届が長崎市で処理される前に入札に参加した場合、名義人相違で入札は無効となります。

 ICカード取得者は代表者(受任者)と異なる人物である。 【3に該当】ボタンを選択します。資格審査情報検索画面へ戻ります。(利用者登録はしません。) |Cカードの名義人変更又は再取得後、利用者登録を行ってください。 手続き方法は認証局にお問合せください。(長崎市では分かりかねます。)

※入札時の資格審査では長崎市の資格者名簿に登録されている代表者(受任者)と ICカード取得者が同一であることを確認しています。 登録続行しても、必要な手続きを行わず相違がある場合は入札が無効となりますので ご注意ください。

#### <名義人情報が一致してる場合>

| CALS/EC - Internet Explorer |                                         |                                                                      | – 01 ×                                                                                                    |                |
|-----------------------------|-----------------------------------------|----------------------------------------------------------------------|----------------------------------------------------------------------------------------------------|----------------|
| ٨                           |                                         |                                                                      | C C                                                                                                    | 登録内容確認両面がままなり  |
| ☆─長崎市                       | 2021年01月06                              | 日 15時08分                                                             | CALS/EC電子入札システム                                                                                                | 豆球内谷唯祕画面刀衣小Cイル |
| NAGASAKI CITY 入札情報サービス      |                                         |                                                                      |                                                                                                    | ます。            |
| - 1 ( D)                    |                                         | <b>登码由索玻河</b>                                                        |                                                                                                    | 0.90           |
| 0利用有亚绿地理                    |                                         | 豆外的谷唯認                                                               |                                                                                                    |                |
|                             | 企業情報                                    |                                                                      |                                                                                                    | 内容を確認後【登録】ボタン  |
|                             | 企業名称<br>企業郵便番号                          | : 接続確認業者1<br>: 850-000<br>- Evid-000                                 |                                                                                                    | を選択します。        |
|                             | <ul> <li>正果住所</li> <li>伊恵老氏夕</li> </ul> | : 太崎県太崎市<br>・ 単純 大郎                                                  | i na seleta 📕 na seleta da na seleta 🕯                                                                         |                |
|                             | <ul> <li>代表電話報号</li> </ul>              | : 095-000-0000                                                       |                                                                                                    |                |
|                             |                                         |                                                                      | a an an an an an an an an an an an an an                                                                       |                |
|                             | 代表窓口情報                                  |                                                                      |                                                                                                    |                |
|                             | -<br>連絡告名称(部署名等)                        | :接續確認業者1                                                             |                                                                                                    |                |
|                             | 連絡先郵便番号                                 | : 850-0000                                                           | en en en en en en en en en en en en en e                                                                       |                |
|                             | 連絡先住所                                   | :長崎県長崎市                                                              | an an an an an an an an an an an an an a                                                                       |                |
|                             | <ul> <li>連絡先氏名</li> </ul>               | :長崎 太郎                                                               |                                                                                                    |                |
|                             | 連絡先電話番号                                 | : 095-000-0000                                                       |                                                                                                    |                |
|                             | 連絡先メールアドレス                              | : dentyo@ebid.test.com                                               |                                                                                                    |                |
|                             |                                         |                                                                      |                                                                                                    |                |
|                             | ICカード利用部署情報                             |                                                                      |                                                                                                    |                |
|                             | ICカード企業名称                               | :テスト4株式会社                                                            |                                                                                                    |                |
|                             | ICカード取得者氏名                              | : テスト 四                                                              | la de la companya de la companya de la companya de la companya de la companya de la companya de la companya de |                |
|                             | ■ ICカード取得者住所                            | :***                                                                 |                                                                                                    |                |
|                             | 連絡先メールアドレス                              | : aaa@zzz                                                            |                                                                                                    |                |
|                             |                                         |                                                                      | en en en en en en en en en en en en en e                                                                       |                |
|                             | ICカード情報                                 |                                                                      | <u></u>                                                                                                    |                |
|                             | 11明書シリアル番号                              | :3616724959280838200(10道)/3231303030393638(16道)                      |                                                                                                    |                |
|                             | ▲ 証明書発行者                                | : OU=TestAOSign G2 Certification Authority,O=Nippon Denshi Ninsho Co | Ltd.,C=JP                                                                                                    |                |
|                             | 和明書有効期限                                 | : 2021/07/01                                                         |                                                                                                    |                |
|                             | *******                                 |                                                                      | ****                                                                                                    |                |
|                             |                                         | 企業情報及び、ICカード利用部署情報の企業名称が                                             |                                                                                                    |                |
|                             |                                         | 御社の企業名称であることを確認してください。                                               |                                                                                                    |                |
|                             |                                         |                                                                      |                                                                                                    |                |
|                             |                                         | この内容でよろしければ登録ボタンを押してください                                             |                                                                                                    |                |
|                             |                                         |                                                                      |                                                                                                    |                |
|                             |                                         | 登録 戻る                                                                |                                                                                                    |                |
|                             |                                         |                                                                      |                                                                                                    |                |
|                             |                                         |                                                                      |                                                                                                    |                |
|                             |                                         |                                                                      | 🕄 100% 🔻                                                                                                    |                |

| GALS/EC - Internet Explorer     長崎市     MAGASAN CITY     入礼情報サービス | 2021年01月06日 15時07分                                      | ー<br>CALS/EC 電子入札システム | s ×    | 利用者登録完了画面が表示されます。             |
|-------------------------------------------------------------------|---------------------------------------------------------|-----------------------|--------|-------------------------------|
| ○利用者登録処理                                                          | 金録番号 0000888890 (201110000688880)<br>利用者情報の全録が完ていたしました。 |                       |        | 控えを印刷するために、【印<br>刷】ボタンを選択します。 |
|                                                                   | ブラウザを右上のXボタンで一度終了させて下さい。                                |                       |        |                               |
|                                                                   | EDBM                                                    |                       |        |                               |
|                                                                   |                                                         |                       |        |                               |
|                                                                   |                                                         |                       |        |                               |
|                                                                   |                                                         |                       |        |                               |
|                                                                   |                                                         | θ.                    | 100% - |                               |

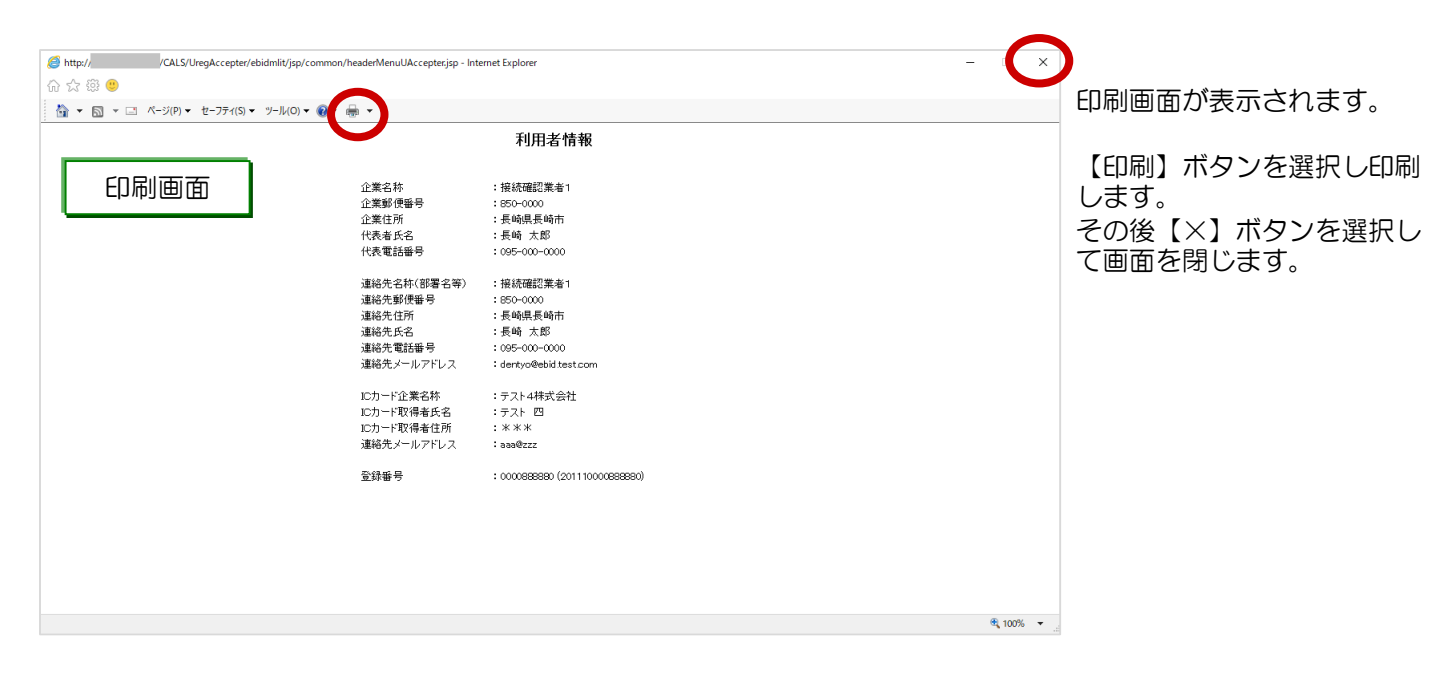

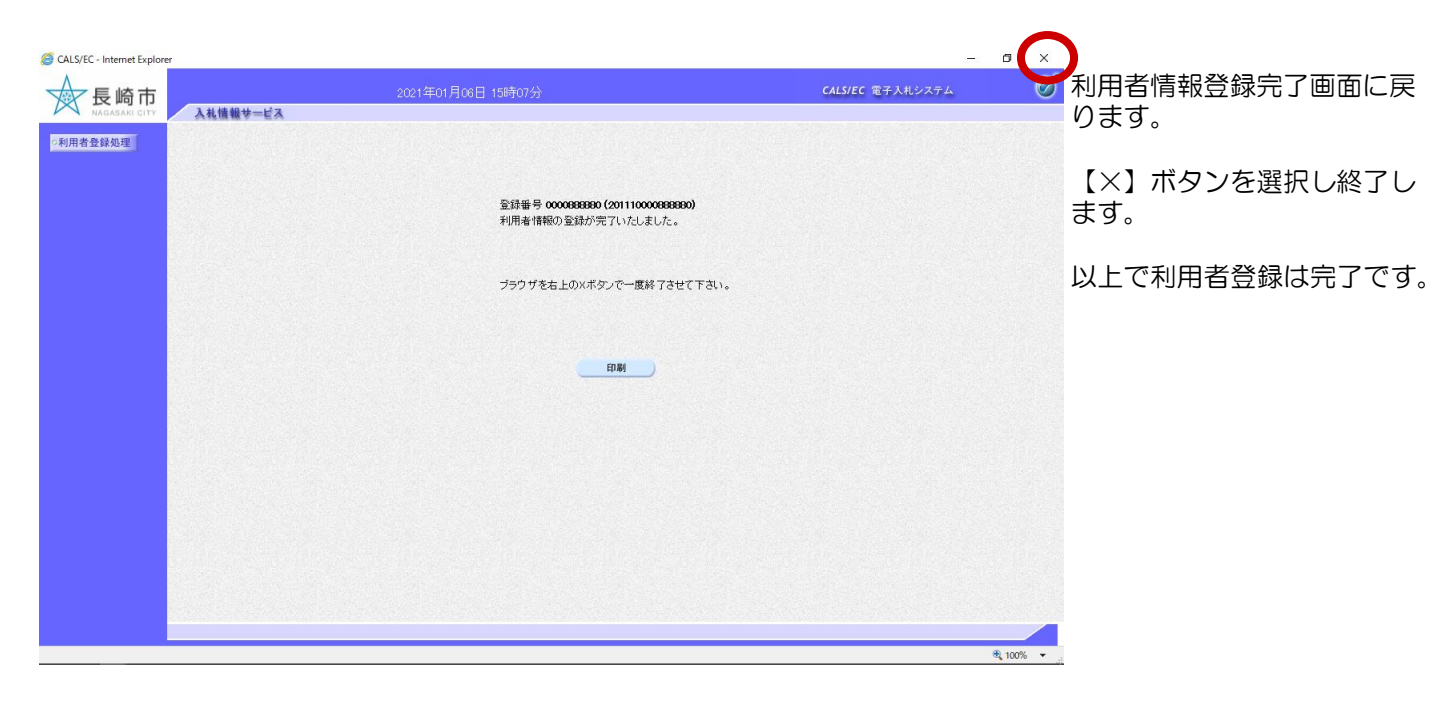

利用者登録が完了すると、連絡先メールアドレス宛てお知らせ発行主旨のメールが届き

ます。

| 電子入札システム利用者情報の登録完了をお知らせします。                                                                                                    | メール画面     |
|----------------------------------------------------------------------------------------------------|-----------|
| このメールは登録された連絡先メールアドレス宛に送信されています。                                                                                                    |           |
| 登録番号:00008888880 (201110000888880)<br>企業名称 :接続確認業者1<br>連絡先氏名:長崎 太郎<br>連絡先住所:長崎県長崎市                                                             |           |
| 【注意事項】<br>送信元メールアドレスに、ご質問等のメールを返信<br>しないで下さい                                                                                                   |           |
| ************************************                                                                                                    |           |
| ヘルプデスク TEL:095(829)1360<br>長崎市電子入札システム<br>URL :http://www.city.nagasaki.lg.jp/jigyo/320000/321000/p023<br>************************************ | 3272.html |

「利用者登録のお知らせ」メールが届かない場合は、メールアドレスの入力ミスが考えられます。 登録内容を確認し、必要に応じて【変更】メニューで変更を行ってください。

## (2)利用者登録 ~ 変更~

利用者登録した連絡先メールアドレスの変更を行います。

| CALS/EC - Internet Explorer      |                    | - 0              | ×              |
|----------------------------------|--------------------|------------------|----------------|
| 長崎市<br>NAGASAKI CITY<br>入礼情報サービス | 2021年01月06日 15時08分 | CALS/EC 電子入札システム | 利用者登録メニュー画面です。 |
| 2利用者登録処理                         | 利用者登録メニュー          |                  | 【変更】ボタンを選択します。 |
|                                  | 登録 変更 にカード更新       | Ð                |                |
|                                  |                    |                  |                |
|                                  |                    | € <b>,</b> 100'  | %              |
|                                  |                    |                  |                |

| G CALS/EC - Internet Explorer                      |                                                                                                    | - 0                                                                             | X                                                       |
|----------------------------------------------------|----------------------------------------------------------------------------------------------------|---------------------------------------------------------------------------------|---------------------------------------------------------|
| 長崎市<br>MAGASAN (117)<br>入礼懷報梦=ビス                   | 2020年12月25日 14時33分                                                                                     | CALS/EC 電子入札システム                                                                | <ul> <li>P   N番号の入力画面が表示</li> <li>されます。</li> </ul>      |
| ○利用者金録処理                                           | 利用者登録メニュー<br>Pm書号λガダイ70グ – ロ ×<br>PM番号を入力してC/280。<br>PIN番号: <u>********</u><br>担当者:<br>0K <u>キャンセル</u> | <ul> <li>認証局から発行され<br/>たPIN番号を入力<br/>します。</li> <li>担当者名は省略可能<br/>です。</li> </ul> | ICカードが挿入されている<br>ことを確認し、PIN番号を<br>入力後【OK】ボタンを選択<br>します。 |
| javascript:riyosyaCall(parent.wpMenu.document.frm) |                                                                                                    | €, 100%                                                                         | -                                                       |

|        | 入礼情報サービス | 2021-017    |                              |                    |  |
|--------|----------|-------------|------------------------------|--------------------|--|
| 相者登録処理 |          |             | 利用者変更                        |                    |  |
|        |          |             | 利用表页更では、登録されている業者情報の変更を行います。 |                    |  |
|        |          |             | (※)の項目は、必須入力です。              |                    |  |
|        |          | 企業情報        |                              |                    |  |
|        |          | <br>企業名称    | :接続確認業者1                     |                    |  |
|        |          | 企業郵便番号      | : 850-0000                   |                    |  |
|        |          | 企業住所        | : 長崎県長崎市                     |                    |  |
|        |          | 代表者氏名       | :長崎太郎                        |                    |  |
|        |          | 代教理四冊号      | . 055-000-0000               |                    |  |
|        |          | 代表窓口情報      | 指名時はこコにメールが送信されます。           |                    |  |
|        |          | 連絡先名称(部署名等) | :接続確認業者1                     |                    |  |
|        |          | 連絡先郵使番号     | : 850-0000                   |                    |  |
|        |          | 連絡先氏名       | 、天崎宗友明介<br>:長崎 太郎            |                    |  |
|        |          | 連絡先電話番号     | : 095-000-0000               |                    |  |
|        |          | 連絡先メールアドレス  | : [aaa@zzz] ×(※)(半角100       | 文字以内)              |  |
|        |          | ICカード利用部署情報 |                              |                    |  |
|        |          | ICカード企業名称   | :テスト4株式会社                    |                    |  |
|        |          | IC力一ド取得者氏名  | :テスト 四                       |                    |  |
|        |          | IC力一ド取得者住所  | : ***                        | -tenter (s. teta.) |  |
|        |          | 連絡先メールアドレス  | : [aba@zzz](※) (半角100,       | 文子以内)              |  |
|        |          |             |                              |                    |  |
|        |          |             | 入力内容確認 戻る                    |                    |  |
|        |          |             |                              |                    |  |
|        |          |             |                              |                    |  |
|        |          |             |                              |                    |  |
|        |          |             |                              |                    |  |
|        |          |             |                              |                    |  |

川相者変更画面が表示されま 0

極格元アドレス、ICカード 登録アドレスの変更がある場 、入力します。

至更入力完了後【入力内容確 別ボタンを選択します。

| co/ cc - internet explorer |                                |                                                                                                    | _               |
|----------------------------|--------------------------------|----------------------------------------------------------------------------------------------------|-----------------|
| ▽長崎市                       | 2021年01月06日                    | ∃ 15時09分 C                                                                                                    | ALS/EC 電子入札システム |
| NAGASAKI CITY 入礼情報サービス     |                                |                                                                                                    |                 |
| 用者登録処理                     |                                | 変更内容確認                                                                                                    |                 |
|                            |                                |                                                                                                    |                 |
|                            | 企業情報                           | 最新の資格審査情報で更新します。                                                                                                    |                 |
|                            | 企業名称                           | :接続確認業者1                                                                                                    |                 |
|                            | 企業郵便番号                         | : 850-0000                                                                                                    |                 |
|                            | 企業住所                           | :長崎県長崎市                                                                                                    |                 |
|                            | 代表者氏名                          | :長崎 太郎                                                                                                    |                 |
|                            | 代表電話番号                         | : 095-000-0000                                                                                                    |                 |
|                            | 代表窓口情報                         |                                                                                                    |                 |
|                            |                                | :接続確認業者1                                                                                                    |                 |
|                            | 連絡先郵便番号                        | : 850-0000                                                                                                    |                 |
|                            | 連絡先住所                          | :長崎県長崎市                                                                                                    |                 |
|                            | 連絡先氏名                          | :長崎 太郎                                                                                                    |                 |
|                            | 連絡先電話番号                        | : 095-000-0000                                                                                                    |                 |
|                            | 連絡先メールアドレス                     | : aaa@zzz                                                                                                    |                 |
|                            | ICカード利用部署情報                    |                                                                                                    |                 |
|                            | ICカード企業名称                      | : テスト4株式会社                                                                                                    |                 |
|                            | ICカード取得者氏名                     | : テスト 四                                                                                                    |                 |
|                            | ICカード取得者住所                     | : ***                                                                                                    |                 |
|                            | 連絡先メールアドレス                     | : aaa@zzz                                                                                                    |                 |
|                            | ICカード情報                        |                                                                                                    |                 |
|                            | 証明書シリアル番号<br>証明書発行者<br>証明書有効期限 | : 361672465929688200 (10)割 / 323130003056683 (16)豊)<br>: OU=TestAOSign G2 Certification Authority,O=Nippon Denshi Ninsho Co上<br>: 3021/07/01 | td.,C=JP        |
|                            |                                | この内容でよらしければ変更ポタンを押してください                                                                                                    |                 |
|                            |                                | 変更 戻る                                                                                                    |                 |
|                            |                                |                                                                                                    |                 |
|                            |                                |                                                                                                    |                 |

変更内容確認画面が表示され ます。

٥ ×

内容確認後、【変更】ボタン を選択します。

| CALS/EC - Internet Explorer 長崎市  A株情報サービス | 2021年01月06日 15時08分                                      | - ロ×<br>Calsiec 電子入北システム | 利用者登録変更の完了画面が<br>表示されます。                 |
|-------------------------------------------|---------------------------------------------------------|--------------------------|------------------------------------------|
| 14)用有金属强迫                                 | 登録番号 0000688880 (201110000688890)<br>利用者情報の変更が完了いたしました。 |                          | ※控えを印刷したい場合は<br>【印刷】ボタンから印刷を<br>行ってください。 |
|                                           | ブラウザを右上のメボタンで一度終了させて下さい。                                |                          | 【×】ボタンを選択し終了し<br>ます。                     |
|                                           | 印刷                                                      |                          |                                          |
|                                           |                                                         |                          | 以上で利用者登録変更は完了<br>です。                     |
|                                           |                                                         |                          |                                          |
|                                           |                                                         |                          |                                          |
|                                           |                                                         | € 100% ▼                 |                                          |

### (3)利用者登録 ~ ICカード更新~

|Cカード有効期限到来時などに利用者登録している『旧|Cカード情報』を『新|Cカード情報』に更新します。

ICカード更新には有効期限内の新ICカードと旧ICカードが必要です。

旧ICカードを返却し手元にない場合や有効期限到来後は、新ICカードを【登録】で新規に利用者登録して下さい。

|                                                                | CALS/EC - Internet Explorer                      |                    | – Ø ×              |                           |
|----------------------------------------------------------------|--------------------------------------------------|--------------------|--------------------|---------------------------|
| N用者登録にユー<br>「ICカード更新】ボタンを<br>選択します。<br>LICカード更新】ボタンを<br>選択します。 |                                                  | 2021年01月06日 15時10分 | CALS/EC 電子入札システム 🔗 | 利用者登録メニュー画面です。            |
| 28 RF (ICH-FER)                                                | ○利用者登録処理                                         | 利用者登録メニュー          |                    | 【 I Cカード更新】ボタンを<br>選択します。 |
| isvascriptiriopsaCall[garent.wpMenu.document.fm) % 100% •      |                                                  | 登録 変更 にカード更新       |                    |                           |
|                                                                | javascriptriyosyaCall(parent.wpMenu.document.fm) |                    | ₹100% •            |                           |

| CALS/EC - Internet Explorer ◆ 長崎市<br>MAGASANI CTV ▲ 人札信報サービス | 2021年01月06日 15時10分<br>利用者登録メニュー                                                                                                    | - 0 X<br>Calsiec Rfjardard | 現在使用している I Cカード<br>が挿入されていることを確認<br>するメッセージが表示されま<br>す。         |
|--------------------------------------------------------------|----------------------------------------------------------------------------------------------------|----------------------------|-----------------------------------------------------------------|
|                                                              | Web ページからのメッセージ         ×           2         東京専用していき I Cカードヴィ Cカードリーグーに正しく増入されていることを考慮現している J ボタンをクリックしてください。           ・         ・           ・         ・           ・         ・           ・         ・           ・         ・           ・         ・           ・         ・ |                            | 現在使用している   Cカード<br>(旧   Cカード)をカード<br>リーダに挿入し、【OK】ボ<br>タンを選択します。 |
| javascript:riyosyaCall(parent.wpMenu.document.frm)           |                                                                                                    | € 100% ◄                   |                                                                 |

PIN番号の入力画面が表示

旧ICカードが挿入されてい ることを確認し、旧ICカー ドのPIN番号を入力後【O K】ボタンを選択します。

されます。

| 2021年01月06日 15時10分                    | CALS/EC 電子入札システム                                                                                       |
|---------------------------------------|----------------------------------------------------------------------------------------------------|
| 利用者登録メニュー                             |                                                                                                    |
| Pin番号入力ダイアログ ー □ ×<br>PIN番号を入力してください。 | <ul> <li>旧ICカードのPI<br/>N番号を入力します。</li> </ul>                                                           |
| PIN番号: *******<br>担当者:                | 担当者名は省略可能<br>です。                                                                                       |
| ОК +++>±и                             |                                                                                                    |
|                                       |                                                                                                    |
|                                       | 2021年01月08日 15時10分<br>利用者登録ズニュー<br>Pim書号入ガダ1702 - 0 ()<br>Pim番号を入力して伏さい。<br>PIM番号: *******<br>担当者:<br> |

| 🥌 CALS/EC - Internet Explorer     |                                                                   | - 01 ×             |                                                            |
|-----------------------------------|-------------------------------------------------------------------|--------------------|------------------------------------------------------------|
|                                   | 2021年01月06日 15時10分<br>入礼情報サービス                                    | CALS/EC 電子入札システム 🔗 | 新しいICカードが挿入され<br>ていることを確認するメッ                              |
| ○利用者登録処理                          | 利用者登録メニュー                                                         |                    | セージが表示されます。                                                |
|                                   |                                                                   |                    | 新しい I Cカード(新 I C<br>カード)をカードリーダに挿<br>入し、【OK】ボタンを選択<br>します。 |
|                                   | Web ページからのメッセージ X                                                 |                    |                                                            |
|                                   | 新しいICカードがICカードがICカードリーダーに正しく撮入されていることを確認して<br>「OK」ボタンをクリックしてください。 |                    |                                                            |
|                                   | <u> て 、 、 キャンセル</u>                                               |                    |                                                            |
|                                   |                                                                   |                    |                                                            |
|                                   |                                                                   |                    |                                                            |
|                                   |                                                                   |                    |                                                            |
|                                   |                                                                   |                    |                                                            |
| javascript:riyosyaCall(parent.wpM | enu.document.frm)                                                 | 🕄 100% 👻 🚽         |                                                            |

| CALS/EC - Internet Explorer                       |                                                                                                    | – 01 ×             |                                                                                           |
|---------------------------------------------------|----------------------------------------------------------------------------------------------------|--------------------|-------------------------------------------------------------------------------------------|
|                                                   | 2021年01月06日 15時10分                                                                                                    | CALS/EC 電子入札システム 🔗 | PIN番号の入力画面が表示                                                                             |
| ▲ 長崎市<br>▲ 北福健サービス                                | 2021年01月06日 155時10分<br><b>利用者登録人ニュー</b><br>PIN番号は入力して伏さい。<br>PIN番号: ********<br>担当者:<br>・<br>・<br>・<br>・ 、 、 、 、 、 、 、 、 、 、 、 、 |                    | PIN番号の入力画面が表示<br>されます。<br>新ICカードが挿入されてい<br>ることを確認し、新ICカー<br>ドのPIN番号を入力後【O<br>K】ボタンを選択します。 |
|                                                   |                                                                                                    |                    |                                                                                           |
| javascriptriyosyaCall(parent.wpMenu.document.frm) |                                                                                                    | €,100% -           |                                                                                           |

| CALS/EC - Internet Explorer |                                                    |                                                                                                    | – ø ×            | あっき    |
|-----------------------------|----------------------------------------------------|----------------------------------------------------------------------------------------------------|------------------|--------|
|                             | 2021年01月08<br>観サービス                                | 3日 15時18分                                                                                                    | LS/EC 電子入札システム 🧭 | 電子記示され |
| o利用者登録処理                    |                                                    | 電子証明書更新確認                                                                                                    |                  |        |
|                             | 現在使用しているICカー                                       | F                                                                                                    |                  | 内容を    |
|                             |                                                    | : 接続確認業者1                                                                                                    |                  | ンを選    |
|                             | 企業住所                                               | : 長崎県長崎市                                                                                                    |                  |        |
|                             | ICカード取得者氏名<br>ICカード取得者氏名<br>ICカード取得者氏名             | ・ アスト9体も320社<br>: テスト 四<br>: 米米米                                                                                                    |                  |        |
|                             | 記明書シアル番号<br>証明書発行者<br>証明書有効期限                      | : 361672495929088300 (10)∰ / 323130903038639 (16)∰)<br>: OU=TestAOSian G2 Certification Authority/0=Nippon Denshi Ninsho Co⊥to<br>: 2021/07/01 | 1,C=JP           |        |
|                             | 新規に使用するICカート<br>                                   | •                                                                                                    |                  |        |
|                             | 企業名称<br>企業住所                                       | :接続確認業者 1<br>:長崎県長崎市                                                                                                    |                  |        |
|                             | ICカード企業名称<br>ICカード取得者氏名<br>ICカード取得者住所<br>証明書シリアル番号 | :テスト7株式会社<br>:テスト 七<br>:米米米<br>:3816724959230838449(10道)/ 3231903003989731(10道)                                                                |                  |        |
|                             | 証明書発行者<br>証明書有効期限                                  | : OU=TestAOSign G2 Certification Authonky,0=Nippon Denshi Ninsho Co⊥to<br>: 2021/07/01                                                         | 1,C=JP           |        |
|                             |                                                    | 新規に使用するICカードの企業名称とICカード企業名称が<br>御社の企業名称であることを確認してください。                                                                                         |                  |        |
|                             |                                                    | この内容でよろしければ更新ボタンを押してください                                                                                                    |                  |        |
|                             |                                                    | 更新 戻る                                                                                                    |                  |        |
|                             |                                                    |                                                                                                    |                  |        |
|                             |                                                    |                                                                                                    |                  |        |
|                             |                                                    |                                                                                                    | ® 100% 👻 _       |        |

電子証明書更新確認画面が表 示されます。

内容を確認し、【更新】ボタ ンを選択します。

| CALS/EC - Internet Explorer |                          | – o ×            |                                                                                    |
|-----------------------------|--------------------------|------------------|------------------------------------------------------------------------------------|
| ↓ 長崎市                       | 2021年01月06日 15時18分       | CALS/EC 電子入札システム | 更新完了画面が表示されます。                                                                     |
| ● 和用者金は処理<br>● 利用者金は処理      | 電子証明書の更新が完了いたしました。       |                  | ICカード更新が完了しまし<br>た。                                                                |
|                             | ブラウザを右上のXボタンで一度終了させて下さい。 |                  |                                                                                    |
|                             |                          |                  | 【ICカード更新】は控えを<br>印刷する機能がありません。<br>控えを印刷したい場合は、<br>【変更】メニューで登録内容<br>を確認し控えを印刷して下さい。 |
|                             |                          |                  |                                                                                    |